## Creamos una subred swarm por ejemplo

## # docker network create --subnet=172.19.0.0/16 swarm b61fd20f8ea5d6c53e70f938b4e1ce44333ba0fd993a333c5fb9fefc6cd2d1f3

# docker network ls

| NETWORK ID   | NAME        | DRIVER | SCOPE |
|--------------|-------------|--------|-------|
| ef49af878942 | bridge      | bridge | local |
| 3016c3471d38 | host        | host   | local |
| e72a3fcddff2 | none        | null   | local |
| b61fd20f8ea5 | swarm       | bridge | local |
| 15c7084e1eea | weblogicnet | bridae | local |

Miramos el detalle de la red:

# docker inspect swarm

```
[
    {
        "Name": "swarm",
        "Id":
"b61fd20f8ea5d6c53e70f938b4e1ce44333ba0fd993a333c5fb9fefc6cd2d1f3",
        "Created": "2017-02-13T18:10:44.25361846+01:00",
        "Scope": "local",
        "Driver": "bridge",
        "EnableIPv6": false,
        "IPAM": {
             "Driver": "default",
            "Options": {},
            "Config": [
                 {
                     "Subnet": "172.19.0.0/16"
                 }
            ]
        },
        "Internal": false,
        "Attachable": false,
        "Containers": {},
        "Options": {},
        "Labels": {}
    }
]
```

Ahora ejecutamos cada máquina con una ip:

```
# docker run --name swarm-nodol --privileged --net swarm --ip 172.19.0.101 -
hostname swarm1 --add-host=swarm1:172.19.0.101 --add-
host=swarm2:172.19.0.102 --add-host=swarm3:172.19.0.103 -ti swarm
```

# docker run --name swarm-nodo2 --privileged --net swarm --ip 172.19.0.102 hostname swarm2 --add-host=swarm1:172.19.0.101 --addhost=swarm2:172.19.0.102 --add-host=swarm3:172.19.0.103 -ti swarm

# docker run --name swarm-nodo3 --privileged --net swarm --ip 172.19.0.103 hostname swarm3 --add-host=swarm1:172.19.0.101 --addhost=swarm2:172.19.0.102 --add-host=swarm3:172.19.0.103 -ti swarm

Creamos swarm en el primer nodo

# docker swarm init --advertise-addr 172.19.0.101

Swarm initialized: current node (obtavwk9ypnpq20ubd54gt7me) is now a manager.

To add a worker to this swarm, run the following command:

docker swarm join \
 --token SWMTKN-1-5wvvfc5qpmk4avbqzv0iw1st0qxtwb15ut0phwyjgmv2iw65t7akxww3rmtsimaihqokcgmwu7a \
 172.19.0.101:2377

To add a manager to this swarm, run 'docker swarm join-token manager' and follow the instructions.

Si hacemos docker info, vemos swarm:

# docker info

Swarm: active Swarm: active NodeID: obtavwk9ypnpq20ubd54gt7me Is Manager: true ClusterID: tbzs05pa17b5vkseyzzmc2sew Managers: 1 Nodes: 1

Podemos ver los nodos activos:

# docker node ls
ID HOSTNAME STATUS AVAILABILITY MANAGER STATUS
obtavwk9ypnpq20ubd54gt7me \* swarm1 Ready Active Leader

El \* indica que actualmente estamos conectados a ese nodo

Desde el manager, sacamos el token para unir a los otros:

# docker swarm join-token worker

```
To add a worker to this swarm, run the following command:
docker swarm join \
--token SWMTKN-1-5wvvfc5qpmk4avbqzv0iw1st0qxtwb15ut0phwyjgmv2iw65t7-
akxww3rmtsimaihqokcgmwu7a \
172.19.0.101:2377
```

Lanzamos ese comando en los otros dos nodos y vemos que se han unido:

| # docker node ls            |          |        |              |                |
|-----------------------------|----------|--------|--------------|----------------|
| ID                          | HOSTNAME | STATUS | AVAILABILITY | MANAGER STATUS |
| bz11p92f0ietyc2rvv8zs63dt   | swarm3   | Ready  | Active       |                |
| mzjrvtr4519idowp10y1lowfy   | swarm2   | Ready  | Active       |                |
| obtavwk9ypnpq20ubd54gt7me * | swarm1   | Ready  | Active       | Leader         |

## **Crear un servicio**

https://docs.docker.com/engine/swarm/swarm-tutorial/deploy-service/

```
# docker service create --replicas 1 --name helloworld alpine ping
docker.com
ny109vvho4z1f63lo9f2bbsb4
```

# docker service ls

| ID           | NAME       | MODE       | REPLICAS | IMAGE         |
|--------------|------------|------------|----------|---------------|
| ny109vvho4z1 | helloworld | replicated | 1/1      | alpine:latest |

Ahora miramos el servicio

https://docs.docker.com/engine/swarm/swarm-tutorial/inspect-service/

docker service inspect --pretty helloworld

```
ID:
        ny109vvho4z1f63lo9f2bbsb4
Name:
            helloworld
Service Mode:
                Replicated
 Replicas: 1
Placement:
UpdateConfig:
 Parallelism:
                1
 On failure:
                pause
Max failure ratio: 0
ContainerSpec:
 Image:
alpine:latest@sha256:dfbd4a3a8ebca874ebd2474f044a0b33600d4523d03b0df76e5c598
6cb02d7e8
 Args:
            ping docker.com
```

Resources: Endpoint Mode: vip

Vemos donde corre:

| <pre># docker serv</pre>    | ice ps hellowo | rld           |        |               |           |
|-----------------------------|----------------|---------------|--------|---------------|-----------|
|                             |                |               |        |               |           |
| ID                          | NAME           | IMAGE         | NODE   | DESIRED STATE | CURRENT   |
| STATE                       | ERROR PORTS    |               |        |               |           |
| l4edt3bnis27<br>minutes ago | helloworld.1   | alpine:latest | swarm3 | Running       | Running 3 |

| From:<br>http://wiki.legido.com/ - <b>Legido Wiki</b>                              |   |
|------------------------------------------------------------------------------------|---|
| Permanent link:<br>http://wiki.legido.com/doku.php?id=informatica:linux:docker:red | × |
| Last update: 2017/02/13 20:18                                                      |   |